## RUB

## **CAMPUS SHORTGUIDE** LEISTUNGSNACHWEISE IN PRÜFUNGEN **IMPORTIEREN**

## Hinweise

- 1. Sie können Leistungsnachweise in Campus importieren. Dafür müssen die Leistungsnachweise in einer CSV- oder einer Txt-Datei gespeichert und die Daten in einem der folgenden Formate angelegt sein:
  - Matrikelnummer;Note;Kreditpunkte;Prüfungsdatum
  - Matrikelnummer;Note;Kreditpunkte
  - Matrikelnummer;Note
- 2. Statt einer Note können Sie auch -1 für bestanden oder -2 für nicht bestanden eintragen.
- 3. Anstatt der Kreditpunkte können Sie auch "O" für "n.a." ("nicht ausgewiesen") eintragen.
- 4. Die Dateien, die Sie importieren, dürfen keine Kopfzeile enthalten.

| Schritt 1                                                                                                    | WS 14/15 🔽 1                                                                                                    |                   |                   |                       | Anmeldung: Testdozent   |                                         |                   |                      |                          |                   |  |
|----------------------------------------------------------------------------------------------------|----------------------------------------------------------------------------------------------------|-------------------|-------------------|-----------------------|-------------------------|-----------------------------------------|-------------------|----------------------|--------------------------|-------------------|--|
| Melden Sie sich bei Cam-<br>pus an.                                                                                                    | i) Sitzungsende in 59:46                                                                                                    |                   |                   | LV-M                  | <u>Ir. Tite</u>         | <u>el</u>                               | Anmelde<br>fahren | ever-                | Prüfungen/<br>Leistungen | Dozent            |  |
| <ol> <li>Wählen Sie das<br/>Semester aus, in dem<br/>die Veranstaltung statt-<br/>findet, für die Sie in ei-<br/>ner Prüfung Leistungs-<br/>nachweise importieren</li> </ol>                                                               |                                                                                                    |                   |                   | 9000                  | 009 <u>Einf</u><br>vorl | <del>Tührungs-</del><br>lesung <u>1</u> | [                 | 2                    | 2                        | Testdozent        |  |
|                                                                                                    | <ul> <li><u>Vortesungsverzeichnis</u></li> <li><u>Einrichtungen</u></li> <li><u>Veranstaltungsräume</u></li> <li><u>Suchen</u></li> </ul> |                   |                   |                       | 010 Einf<br>sem         | <u>ührungs-</u><br>ninar <u>2</u>       |                   |                      |                          | <u>Testdozent</u> |  |
| möchten.<br>2. Klicken Sie in der Zeile<br>der Veranstaltung auf<br>das Icon in der Spalte<br>"Prüfungen/Leistungen".                                                                                                    | STUDIUM / LEHRE                                                                                                    |                   |                   |                       |                         |                                         |                   |                      |                          |                   |  |
| Schritt 2                                                                                                    | PRÜFUNGEN                                                                                                    |                   |                   |                       |                         |                                         |                   |                      |                          |                   |  |
| In der Übersicht der<br>Prüfungen und Leistungen<br>sind die Prüfungen in einer<br>Tabelle gespeichert.<br>Klicken Sie in der Zeile<br>der Prüfung, für die Sie<br>Leistungsnachweise<br>importieren möchten, auf<br>das Importieren-Icon. | Prüfungssemester:                                                                                                    |                   | alle              |                       |                         | Anwordon                                | 1                 |                      |                          |                   |  |
|                                                                                                    | riungsperiode: dile                                                                                                    |                   |                   |                       |                         | Anwenden                                |                   |                      |                          |                   |  |
|                                                                                                    | Leistungsart                                                                                                    | Kredit-<br>punkte | Noten-<br>skala   | Prüfungs-<br>semester | Prüfungs-<br>periode    | Prüfungs-<br>termin                     | Raum              | Abstrakte<br>Prüfung | Studien-<br>gang         | Importieren       |  |
|                                                                                                    | <u>Klausur</u>                                                                                                    | 04,00             | Drittel-<br>noten | WS 14/15              |                         | 01.02.2015                              | 5                 |                      |                          |                   |  |
|                                                                                                    | Neue Prüfung anlegen                                                                                                    |                   |                   |                       |                         |                                         |                   |                      |                          |                   |  |
| Schritt 3                                                                                                    | BITTE WÄHLEN SIE DIE CSV/TXT-DATEI FÜR DEN IMPORT                                                                                         |                   |                   |                       |                         |                                         |                   |                      |                          |                   |  |
| Klicken Sie auf den Button<br>"Durchsuchen".                                                                                                    | Mögliche Formate: Matrikelnummer;Note;Kreditpunkte;Prüfungsdatum<br>Matrikelnummer;Note;Kreditpunkte<br>Matrikelnummer:Note               |                   |                   |                       |                         |                                         |                   |                      |                          |                   |  |
|                                                                                                    |                                                                                                    |                   |                   |                       |                         |                                         |                   | Durchsuchen          |                          |                   |  |
|                                                                                                    | Importieren                                                                                                    |                   |                   |                       |                         |                                         |                   |                      |                          |                   |  |

## Seite 1

| Schritt 4                                                                                                    |                                                                       |                                   |                                              |                                                                                                    |                               |                                               |                     |            |                 |  |  |
|----------------------------------------------------------------------------------------------------|-----------------------------------------------------------------------|-----------------------------------|----------------------------------------------|----------------------------------------------------------------------------------------------------|-------------------------------|-----------------------------------------------|---------------------|------------|-----------------|--|--|
| <ul> <li>Schrift 4</li> <li>Der Dialog zum Hochladen<br/>der Datei wird geöffnet.</li> <li>1. Wählen Sie die Da-<br/>tei aus, aus der Sie<br/>Leistungsnachweise<br/>importieren möchten.</li> <li>2. Klicken Sie auf "Öffnen".</li> </ul> | Mögliche                                                              | Formate:                          | Datei zum Hoch<br>Suchen in:<br>Arbeitsplatz | Iaden auswählen     Image: Constraint of the second second s         |                               |                                               |                     | nsuchen    |                 |  |  |
|                                                                                                    | Importie                                                              | ren                               | Desktop                                      | Image: State State |                               |                                               | Öffnen<br>Abbrechen |            |                 |  |  |
|                                                                                                    |                                                                       |                                   |                                              |                                                                                                    |                               |                                               |                     |            |                 |  |  |
| Schritt 5                                                                                                    | BITTE WÄHLEN SIE DIE CSV/TXT-DATEI FÜR DEN IMPORT                     |                                   |                                              |                                                                                                    |                               |                                               |                     |            |                 |  |  |
| Uberprüfen Sie, ob Sie die<br>richtige Datei ausgewählt<br>haben und klicken Sie auf<br>"Importieren".                                                                                                    | Mögliche                                                              | Formate:                          | Matrikelnum<br>Matrikelnum<br>Matrikelnum    | ımer;Note;Kreditpunkte;Prüfungsdatum<br>ımer;Note;Kreditpunkte<br>ımer;Note                                                                                                    |                               |                                               |                     |            |                 |  |  |
|                                                                                                    | C:\Dokumente\Testdozent\Desktop\Leistungen Einführungsvorlesung 1.txt |                                   |                                              |                                                                                                    |                               |                                               |                     |            |                 |  |  |
|                                                                                                    |                                                                       |                                   |                                              |                                                                                                    |                               |                                               |                     |            |                 |  |  |
| Am Ziel                                                                                                    | Anmeldung: Testdozent                                                 |                                   |                                              |                                                                                                    |                               |                                               |                     |            |                 |  |  |
| Campus teilt Ihnen mit,<br>wie viele Leistungsnach-                                                                                                    | Es wurde ein Leistungsnachweis importiert.                            |                                   |                                              |                                                                                                    |                               |                                               |                     |            |                 |  |  |
| weise importiert wurden.                                                                                                    | Zurück zu                                                             | Zurück zur Leistungsnachweisliste |                                              |                                                                                                    |                               |                                               |                     |            |                 |  |  |
| Hinweis<br>Die importierten Leis-                                                                                                    |                                                                       |                                   |                                              |                                                                                                    |                               |                                               |                     |            |                 |  |  |
| wie regulär erfasste<br>Leistungsnachweise in der                                                                                                    | Prüfungsperiode:<br>Prüfungsdatum:<br>Kreditpunkte:<br>Notenskala:    |                                   |                                              | alle                                                                                                    |                               |                                               |                     |            |                 |  |  |
| Übersicht der Prüfungen                                                                                                    |                                                                       |                                   |                                              |                                                                                                    |                               |                                               |                     |            |                 |  |  |
| und Leistungen gespei-<br>chert. Hier werden die                                                                                                    |                                                                       |                                   |                                              |                                                                                                    |                               |                                               |                     |            |                 |  |  |
| Leistungsnachweise aller                                                                                                    |                                                                       |                                   |                                              |                                                                                                    |                               |                                               |                     |            |                 |  |  |
| Prüfungen angezeigt, die                                                                                                    |                                                                       |                                   |                                              | alle                                                                                                    |                               |                                               |                     |            |                 |  |  |
| dem Modul verknüpft sind.                                                                                                    | Prüfungss                                                             | Prüfungssemester                  |                                              |                                                                                                    | alle                          |                                               |                     |            |                 |  |  |
| Sie können die Liste der                                                                                                    | Status:                                                               |                                   |                                              | alle                                                                                                    |                               |                                               |                     |            |                 |  |  |
| Leistungsnachweise filtern:                                                                                                    | Suche pa                                                              | ch Matriko                        | lnummer:                                     |                                                                                                    |                               |                                               |                     |            |                 |  |  |
| 1. Klicken Sie z.B. bei<br>Prüfung" auf den                                                                                                    |                                                                       |                                   |                                              |                                                                                                    |                               |                                               |                     |            |                 |  |  |
| kleinen Pfeil und wählen                                                                                                    | Ändern                                                                | Löschen                           | Veröffentliche                               | n <u>Verans</u>                                                                                                    | taltung                       | Prüfung                                       | Nachname            | Vorname    | Matrikelnummer  |  |  |
| aus der Dropdown-Liste<br>die Prüfung aus, deren<br>Leistungsnachweise                                                                                                    | 1                                                                     | ×                                 |                                              | Einfühi                                                                                                    | rungsvorlesung 1              | Klausur, 04,00<br>CP, WS 14/15,<br>12.02.2015 | Test                | Tim        | 108055102023    |  |  |
| Sie anzeigen lassen                                                                                                    |                                                                       |                                   |                                              |                                                                                                    |                               |                                               |                     |            |                 |  |  |
| möchten.<br>2. Klicken Sie anschlie-<br>ßend auf Anwenden"                                                                                                    |                                                                       |                                   |                                              |                                                                                                    |                               |                                               |                     |            |                 |  |  |
|                                                                                                    |                                                                       |                                   |                                              |                                                                                                    |                               |                                               |                     |            |                 |  |  |
| Für weitere Informationen un<br>für Bedienstete unter → www<br>Ihr eCampus-Team                                                                                                    | d Anleitur<br><b>v.rub.de/</b> e                                      | ngen zu<br><mark>ecampu</mark>    | Campus beac<br><mark>s/campus</mark> zu      | hten Sie<br>r Verfüg                                                                                                    | e bitte unsere<br>ung stehen. | Benutzerhilfer                                | n, die Ihner        | ı auf unse | ren Hilfeseiten |  |  |
| Erarbeitet vom eCampus-Team<br>Stand: 2711 2015                                                                                                    |                                                                       |                                   |                                              |                                                                                                    |                               |                                               |                     |            |                 |  |  |